# Dynamischer standortübergreifender IKEv2-VPN-Tunnel zwischen ASA und einem IOS-Router - Konfigurationsbeispiel

## Inhalt

Einführung Voraussetzungen Anforderungen Verwendete Komponenten Hintergrundinformationen Konfigurieren Szenario 1 Netzwerkdiagramm Konfiguration Szenario 2 Netzwerkdiagramm **Konfiguration** Überprüfen Statische ASA **Dynamischer Router** Dynamischer Router (mit Remote Dynamic ASA) Fehlerbehebung

## Einführung

In diesem Dokument wird beschrieben, wie ein Site-to-Site Internet Key Exchange Version 2 (IKEv2) VPN-Tunnel zwischen einer Adaptive Security Appliance (ASA) und einem Cisco Router, dessen Router über eine dynamische IP-Adresse verfügt und die ASA über eine statische IP-Adresse auf den öffentlich zugänglichen Schnittstellen verfügt, konfiguriert wird.

## Voraussetzungen

## Anforderungen

Für dieses Dokument bestehen keine speziellen Anforderungen.

## Verwendete Komponenten

Die Informationen in diesem Dokument basieren auf den folgenden Software- und Hardwareversionen:

- Cisco IOS<sup>®</sup> Version 15.1(1)T oder spätere Version
- Cisco ASA Version 8.4(1) oder spätere Version

Die Informationen in diesem Dokument wurden von den Geräten in einer bestimmten Laborumgebung erstellt. Alle in diesem Dokument verwendeten Geräte haben mit einer leeren (Standard-)Konfiguration begonnen. Wenn Ihr Netzwerk in Betrieb ist, stellen Sie sicher, dass Sie die potenziellen Auswirkungen eines Befehls verstehen.

## Hintergrundinformationen

In diesem Dokument werden folgende Szenarien erläutert:

- Szenario 1: Eine ASA wird mit einer statischen IP-Adresse konfiguriert, die eine benannte Tunnelgruppe verwendet, und der Router ist mit einer dynamischen IP-Adresse konfiguriert.
- Szenario 2: Eine ASA wird mit einer dynamischen IP-Adresse konfiguriert, und der Router ist mit einer dynamischen IP-Adresse konfiguriert.
- Szenario 3: Dieses Szenario wird hier nicht behandelt. In diesem Szenario wird die ASA mit einer statischen IP-Adresse konfiguriert, verwendet jedoch die Tunnelgruppe DefaultL2LG. Die Konfiguration hierfür ähnelt der Konfiguration, die im Artikel <u>Konfigurationsbeispiel</u> für den <u>dynamischen Site-to-Site-IKEv2-VPN-Tunnel zwischen zwei ASAs</u> beschrieben wird.

Der größte Konfigurationsunterschied zwischen Szenario 1 und 3 besteht in der vom Remote-Router verwendeten ISAKMP-ID (Internet Security Association and Key Management Protocol). Wenn die DefaultL2LGroup auf der statischen ASA verwendet wird, muss die ISAKMP-ID des Peers auf dem Router die Adresse der ASA sein. Wenn jedoch eine benannte Tunnelgruppe verwendet wird, muss die ISAKMP-ID des Peers auf dem Router mit dem auf der ASA konfigurierten Tunnelgruppennamen identisch sein. Dies wird mithilfe des folgenden Befehls auf dem Router erreicht:

identity local key-id

Der Vorteil bei der Verwendung benannter Tunnelgruppen auf der statischen ASA besteht darin, dass bei Verwendung der DefaultL2LGroup die Konfiguration auf den dynamischen Remote-ASAs/Routern, die die vorinstallierten Schlüssel enthält, identisch sein muss und nicht viel Detailgenauigkeit bei der Einrichtung von Richtlinien ermöglicht.

## Konfigurieren

Szenario 1

#### Netzwerkdiagramm

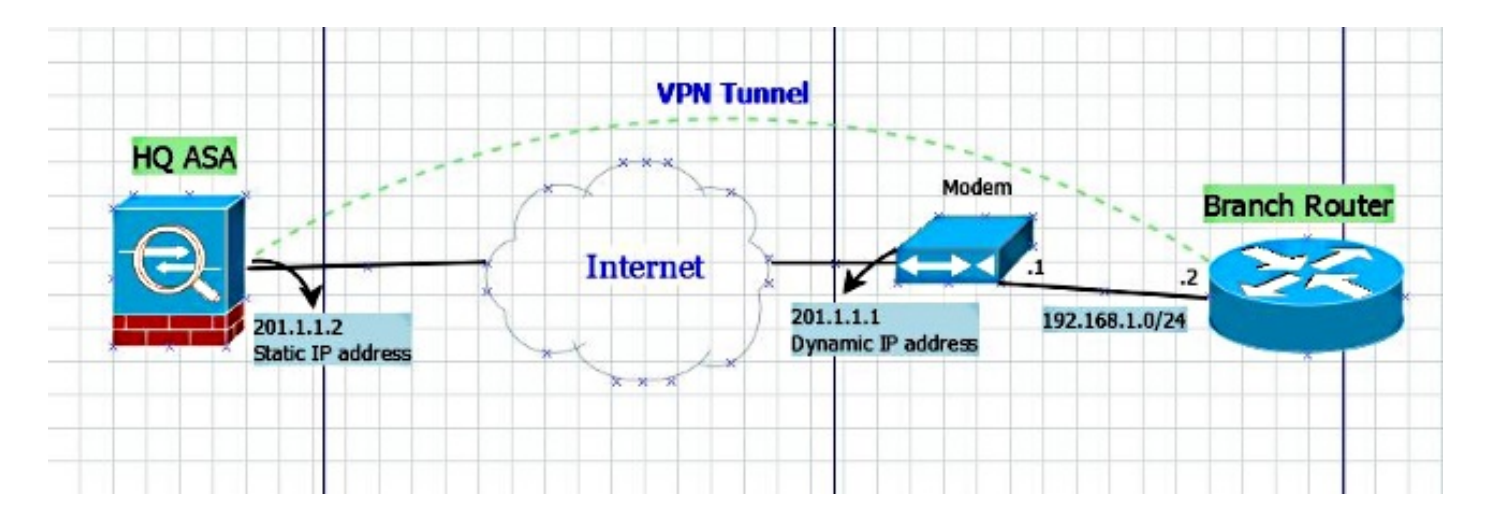

### Konfiguration

In diesem Abschnitt wird die Konfiguration auf der ASA und dem Router anhand der Konfiguration der benannten Tunnelgruppe beschrieben.

#### Statische ASA-Konfiguration

```
interface Ethernet0/0
nameif outside
security-level 0
 ip address 201.1.1.2 255.255.255.0
!
crypto ipsec ikev2 ipsec-proposal ESP-AES-SHA
protocol esp encryption aes
protocol esp integrity sha-1
crypto ipsec security-association pmtu-aging infinite
crypto dynamic-map dmap 1 set ikev2 ipsec-proposal ESP-AES-SHA
crypto map vpn 1 ipsec-isakmp dynamic dmap
crypto map vpn interface outside
crypto ca trustpool policy
crypto ikev2 policy 1
encryption 3des
integrity sha
group 5 2
prf sha
lifetime seconds 86400
crypto ikev2 enable outside
group-policy Site-to-Site internal
group-policy Site-to-Site attributes
vpn-tunnel-protocol ikev2
tunnel-group S2S-IKEv2 type ipsec-121
tunnel-group S2S-IKEv2 general-attributes
default-group-policy Site-to-Site
tunnel-group S2S-IKEv2 ipsec-attributes
ikev2 remote-authentication pre-shared-key cisco321
ikev2 local-authentication pre-shared-key cisco123
```

#### Dynamische Routerkonfiguration

Der Dynamic Router wird fast genauso konfiguriert wie normalerweise, wenn der Router ein dynamischer Standort für den IKEv2 L2L-Tunnel ist, wobei ein Befehl hinzugefügt wird, wie hier gezeigt:

```
ip access-list extended vpn
permit ip host 10.10.10.1 host 201.1.1.2
crypto ikev2 proposal L2L-Prop
encryption 3des
integrity shal
group 2 5
1
crypto ikev2 policy L2L-Pol
proposal L2L-Prop
1
crypto ikev2 keyring L2L-Keyring
peer vpn
address 201.1.1.2
pre-shared-key local cisco321
pre-shared-key remote cisco123
Ţ
crypto ikev2 profile L2L-Prof
match identity remote address 201.1.1.2 255.255.255.255
identity local key-id S2S-IKEv2
authentication remote pre-share
authentication local pre-share
keyring local L2L-Keyring
crypto ipsec transform-set ESP-AES-SHA esp-aes esp-sha-hmac
mode tunnel
crypto map vpn 10 ipsec-isakmp
set peer 201.1.1.2
set transform-set ESP-AES-SHA
set ikev2-profile L2L-Prof
match address vpn
!
interface GigabitEthernet0/0
ip address 192.168.1.2 255.255.255.0
duplex auto
speed auto
crypto map vpn
```

Auf jedem dynamischen Peer ist die Schlüssel-ID also unterschiedlich, und auf der statischen ASA muss eine entsprechende Tunnelgruppe mit dem richtigen Namen erstellt werden. Dies erhöht auch die Granularität der Richtlinien, die auf einer ASA implementiert werden.

## Szenario 2

**Hinweis**: Diese Konfiguration ist nur möglich, wenn mindestens eine Seite ein Router ist. Wenn beide Seiten ASAs sind, funktioniert diese Konfiguration derzeit nicht. In Version 8.4 kann die ASA den FQDN (Fully Qualified Domain Name) nicht mit dem Befehl **set peer** (**Peer-Set**) verwenden, jedoch wurde eine <u>CSCus37350-</u>Erweiterung für zukünftige Versionen angefordert. Wenn die IP-Adresse der Remote-ASA ebenfalls dynamisch ist, jedoch für die VPN-Schnittstelle ein vollqualifizierter Domänenname zugewiesen ist, definieren Sie stattdessen die IP-Adresse der Remote-ASA jetzt den FQDN der Remote-ASA mit dem folgenden Befehl auf dem Router:

C1941(config)#do show run | sec crypto map

crypto map vpn 10 ipsec-isakmp
set peer <FQDN> dynamic

**Tipp**: Das **dynamische** Schlüsselwort ist optional. Wenn Sie den Hostnamen eines Remote-IPsec-Peers über den Befehl **setpeer** angeben, können Sie auch das dynamische Schlüsselwort eingeben, das die DNS-Auflösung (Domain Name Server) des Hostnamens verzögert, bis der IPsec-Tunnel eingerichtet wurde.

Durch die verzögerte Auflösung kann die Cisco IOS-Software erkennen, ob sich die IP-Adresse des Remote-IPsec-Peers geändert hat. So kann die Software den Peer unter der neuen IP-Adresse kontaktieren. Wenn das dynamische Schlüsselwort nicht ausgegeben wird, wird der Hostname sofort nach der Angabe aufgelöst. Die Cisco IOS-Software kann also keine Änderung der IP-Adresse erkennen und versucht daher, eine Verbindung zu der zuvor aufgelösten IP-Adresse herzustellen.

### Netzwerkdiagramm

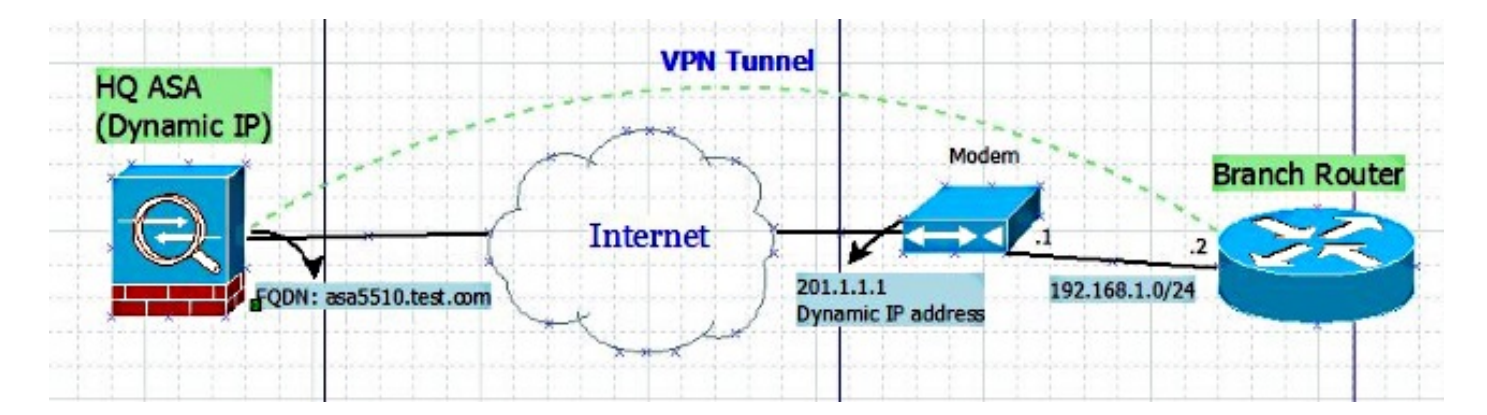

### Konfiguration

#### Dynamische ASA-Konfiguration

Die Konfiguration auf der ASA entspricht der <u>statischen ASA-Konfiguration</u> mit nur einer Ausnahme, nämlich dass die IP-Adresse auf der physischen Schnittstelle nicht statisch definiert ist.

#### Routerkonfiguration

crypto ikev2 keyring L2L-Keyring peer vpn hostname asa5510.test.com

```
pre-shared-key local cisco321
pre-shared-key remote cisco123
1
crypto ikev2 profile L2L-Prof
match identity remote fqdn domain test.com
identity local key-id S2S-IKEv2
authentication remote pre-share
authentication local pre-share
keyring local L2L-Keyring
crypto ipsec transform-set ESP-AES-SHA esp-aes esp-sha-hmac
mode tunnel
crypto map vpn 10 ipsec-isakmp
set peer asa5510.test.com dynamic
set transform-set ESP-AES-SHA
set ikev2-profile L2L-Prof
match address vpn
```

## Überprüfen

In diesem Abschnitt überprüfen Sie, ob Ihre Konfiguration ordnungsgemäß funktioniert.

### Statische ASA

• Dies ist das Ergebnis des Befehls show crypto IKEv2 sa det:

```
IKEv2 SAs:
Session-id:23, Status:UP-ACTIVE, IKE count:1, CHILD count:1
Tunnel-id
                        Local
                                            Remote
                                                     Status
                                                                     Role
              201.1.1.2/4500 201.1.1.1/4500
120434199
                                                      READY RESPONDER
    Encr: 3DES, Hash: SHA96, DH Grp:2, Auth sign: PSK, Auth verify: PSK
    Life/Active Time: 86400/915 sec
    Session-id: 23
    Status Description: Negotiation done
    Local spi: 97272A4B4DED4A5C Remote spi: 67E01CB8E8619AF1
    Local id: 201.1.1.2
     Remote id: S2S-IKEv2
    Local reg mess id: 43
                                   Remote req mess id: 2
    Local next mess id: 43
                                   Remote next mess id: 2
    Local req queued: 43
                                    Remote req queued: 2
    Local window: 1
                                    Remote window: 5
    DPD configured for 10 seconds, retry 2
    NAT-T is detected outside
Child sa: local selector 201.1.1.2/0 - 201.1.1.2/65535
        remote selector 10.10.10.1/0 - 10.10.10.1/65535
        ESP spi in/out: 0x853c02/0x41aa84f4
        AH spi in/out: 0x0/0x0
        CPI in/out: 0x0/0x0
        Encr: AES-CBC, keysize: 128, esp_hmac: SHA96
        ah_hmac: None, comp: IPCOMP_NONE, mode tunnel
```

Dies ist das Ergebnis des Befehls show crypto ipsec sa:

```
interface: outside
  Crypto map tag: dmap, seq num: 1, local addr: 201.1.1.2
     local ident (addr/mask/prot/port): (201.1.1.2/255.255.255.255/0/0)
     remote ident (addr/mask/prot/port): (10.10.10.1/255.255.255.0/0)
     current_peer: 201.1.1.1
     #pkts encaps: 4, #pkts encrypt: 4, #pkts digest: 4
     #pkts decaps: 4, #pkts decrypt: 4, #pkts verify: 4
     #pkts compressed: 0, #pkts decompressed: 0
     #pkts not compressed: 4, #pkts comp failed: 0, #pkts decomp failed: 0
     #pre-frag successes: 0, #pre-frag failures: 0, #fragments created: 0
     #PMTUs sent: 0, #PMTUs rcvd: 0, #decapsulated frgs needing reassembly: 0
     #TFC rcvd: 0, #TFC sent: 0
     #Valid ICMP Errors rcvd: 0, #Invalid ICMP Errors rcvd: 0
     #send errors: 0, #recv errors: 0
     local crypto endpt.: 201.1.1.2/4500, remote crypto endpt.: 201.1.1.1/4500
     path mtu 1500, ipsec overhead 82(52), media mtu 1500
     PMTU time remaining (sec): 0, DF policy: copy-df
    ICMP error validation: disabled, TFC packets: disabled
     current outbound spi: 41AA84F4
     current inbound spi : 00853C02
   inbound esp sas:
     spi: 0x00853C02 (8731650)
       transform: esp-aes esp-sha-hmac no compression
       in use settings ={L2L, Tunnel, NAT-T-Encaps, IKEv2, }
       slot: 0, conn_id: 94208, crypto-map: dmap
       sa timing: remaining key lifetime (kB/sec): (4101119/27843)
       IV size: 16 bytes
       replay detection support: Y
       Anti replay bitmap:
        0x0000000 0x000001F
  outbound esp sas:
     spi: 0x41AA84F4 (1101694196)
       transform: esp-aes esp-sha-hmac no compression
       in use settings ={L2L, Tunnel, NAT-T-Encaps, IKEv2, }
       slot: 0, conn_id: 94208, crypto-map: dmap
       sa timing: remaining key lifetime (kB/sec): (4055039/27843)
       IV size: 16 bytes
       replay detection support: Y
       Anti replay bitmap:
        0x0000000 0x0000001
```

### **Dynamischer Router**

IPv4 Crypto IKEv2 SA

Dies ist das Ergebnis des Befehls show crypto IKEv2 a detail:

```
Tunnel-id LocalRemotefvrf/ivrfStatus1192.168.1.2/4500201.1.1.2/4500none/noneREADYEncr: 3DES, Hash: SHA96, DH Grp:2, Auth sign: PSK, Auth verify: PSKLife/Active Time: 86400/1013 secCE id: 1023, Session-id: 23Status Description: Negotiation doneStatus Description: Negotiation doneStatus Description: Negotiation done
```

Local spi: 67E01CB8E8619AF1 Remote spi: 97272A4B4DED4A5C Local id: S2S-IKEv2 Remote id: 201.1.1.2 Local req msg id: 2 Remote req msg id: 48 Local next msg id: 2 Remote next msg id: 48 Local req queued: 2 Remote req queued: 48 Local window: 5 Remote window: 1 DPD configured for 0 seconds, retry 0 Fragmentation not configured. Extended Authentication not configured. NAT-T is detected inside Cisco Trust Security SGT is disabled Initiator of SA : Yes IPv6 Crypto IKEv2 SA

#### Dies ist das Ergebnis des Befehls show crypto ipsec sa:

```
interface: GigabitEthernet0/0
  Crypto map tag: vpn, local addr 192.168.1.2
 protected vrf: (none)
 local ident (addr/mask/prot/port): (10.10.10.1/255.255.255.255/0/0)
 remote ident (addr/mask/prot/port): (201.1.1.2/255.255.255.255/0/0)
 current_peer 201.1.1.2 port 4500
   PERMIT, flags={origin_is_acl,}
  #pkts encaps: 6, #pkts encrypt: 6, #pkts digest: 6
   #pkts decaps: 6, #pkts decrypt: 6, #pkts verify: 6
   #pkts compressed: 0, #pkts decompressed: 0
   #pkts not compressed: 0, #pkts compr. failed: 0
   #pkts not decompressed: 0, #pkts decompress failed: 0
   #send errors 0, #recv errors 0
   local crypto endpt.: 192.168.1.2, remote crypto endpt.: 201.1.1.2
   plaintext mtu 1422, path mtu 1500, ip mtu 1500, ip mtu idb GigabitEthernet0/0
   current outbound spi: 0x853C02(8731650)
   PFS (Y/N): N, DH group: none
   inbound esp sas:
    spi: 0x41AA84F4(1101694196)
      transform: esp-aes esp-sha-hmac ,
      in use settings ={Tunnel UDP-Encaps, }
      conn id: 2006, flow_id: Onboard VPN:6, sibling_flags 80000040, crypto map: vpn
       sa timing: remaining key lifetime (k/sec): (4263591/2510)
      IV size: 16 bytes
      replay detection support: Y
      Status: ACTIVE(ACTIVE)
   inbound ah sas:
   inbound pcp sas:
   outbound esp sas:
    spi: 0x853C02(8731650)
      transform: esp-aes esp-sha-hmac ,
      in use settings ={Tunnel UDP-Encaps, }
      conn id: 2005, flow_id: Onboard VPN:5, sibling_flags 80000040, crypto map: vpn
      sa timing: remaining key lifetime (k/sec): (4263591/2510)
      IV size: 16 bytes
       replay detection support: Y
```

Status: ACTIVE(ACTIVE)

outbound ah sas:

outbound pcp sas:

## Dynamischer Router (mit Remote Dynamic ASA)

• Dies ist das Ergebnis des Befehls show crypto IKEv2 a detail:

```
C1941#show cry ikev2 sa detailed
IPv4 Crypto IKEv2 SA
    Tunnel-id Local
                                                                      Status
1
                                                                       READY
    Encr: 3DES, Hash: SHA96, DH Grp:2, Auth sign: PSK, Auth verify: PSK
    Life/Active Time: 86400/1516 sec
    CE id: 1034, Session-id: 24
    Status Description: Negotiation done
    Local spi: 98322AED6163EE83 Remote spi: 092A1E5620F6AA9C
    Local id: S2S-IKEv2
     Remote id: asa5510.test.com
    Local next msg id: 2
Local req queued: 2
Local window: 5
DPD configured for 0
Fragme
                                    Remote req msg id: 73
                                    Remote next msg id: 73
                                    Remote reg queued: 73
                                    Remote window:
                                                        1
    DPD configured for 0 seconds, retry 0
    Fragmentation not configured.
    Extended Authentication not configured.
    NAT-T is detected inside
    Cisco Trust Security SGT is disabled
    Initiator of SA : Yes
 IPv6 Crypto IKEv2 SA
```

**Hinweis**: Die Remote-ID und die lokale ID in dieser Ausgabe ist die **benannte Tunnelgruppe**, **die** Sie auf der ASA definiert haben, um zu überprüfen, ob Sie zur richtigen Tunnelgruppe gehören. Dies kann auch überprüft werden, wenn Sie IKEv2 an beiden Enden debuggen.

## Fehlerbehebung

Dieser Abschnitt enthält Informationen, die Sie zur Fehlerbehebung bei Ihrer Konfiguration verwenden können.

Das <u>Output Interpreter Tool</u> (nur <u>registrierte</u> Kunden) unterstützt bestimmte **show**-Befehle. Verwenden Sie das Output Interpreter Tool, um eine Analyse der **Ausgabe des** Befehls **show** anzuzeigen.

**Hinweis**: Weitere Informationen <u>zu Debug-Befehlen</u> vor der Verwendung von **Debug**-Befehlen finden Sie unter <u>Wichtige Informationen</u>.

Verwenden Sie auf dem Cisco IOS-Router:

deb crypto ikev2 error deb crypto ikev2 packet deb crypto ikev2 internal Auf der ASA:

deb crypto ikev2 protocol deb crypto ikev2 platform